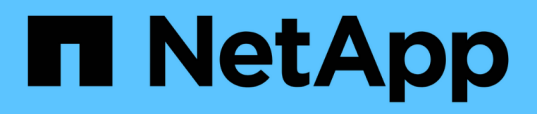

## Löschen Sie die Benutzeranmeldeinformationen für alle Hosts, Repositorys und Profile

SnapManager for SAP

NetApp April 19, 2024

This PDF was generated from https://docs.netapp.com/de-de/snapmanager-sap/windows/task-setcredentials-after-clearing-credential-cache.html on April 19, 2024. Always check docs.netapp.com for the latest.

## Inhalt

# Löschen Sie die Benutzeranmeldeinformationen für alle Hosts, Repositorys und Profile

Sie können den Cache Ihrer Anmeldeinformationen für Ressourcen (Hosts, Repositorys und Profile) löschen. Dadurch werden alle Ressourcen-Anmeldeinformationen für den Benutzer gelöscht, der den Befehl ausführt. Nach dem Löschen des Cache müssen Sie Ihre Anmeldeinformationen erneut authentifizieren, um auf diese gesicherten Ressourcen zugreifen zu können.

### Schritte

- Um Ihre Anmeldeinformationen zu löschen, geben Sie das ein smsap credential clear Befehl aus der SnapManager CLI oder wählen Sie Admin > Anmeldeinformationen > Cache löschen aus der SnapManager-Benutzeroberfläche.
- 2. Schließen Sie die SnapManager-Benutzeroberfläche.
  - Wenn Sie den Anmeldeinformationscache von der SnapManager-GUI gelöscht haben, müssen Sie die SnapManager-Benutzeroberfläche nicht beenden.
  - (
- Wenn Sie den Anmeldeinformationscache von der SnapManager-CLI gelöscht haben, müssen Sie die SnapManager-GUI neu starten.
- Wenn Sie die verschlüsselte Anmeldedatei manuell gelöscht haben, müssen Sie die SnapManager-GUI erneut starten.
- 3. Um die Anmeldeinformationen erneut festzulegen, wiederholen Sie den Vorgang, um die Anmeldeinformationen f
  ür das Repository, den Profilhost und das Profil festzulegen. Weitere Informationen zum erneuten Einstellen der Benutzeranmeldeinformationen finden Sie unter "Anmeldeinformationen nach dem Löschen des Anmeldeinformationscache festlegen".

## Legen Sie die Anmeldeinformationen fest, nachdem Sie den Anmeldeinformationscache gelöscht haben

Nachdem Sie den Cache gelöscht haben, um die gespeicherten Benutzeranmeldeinformationen zu entfernen, können Sie die Anmeldeinformationen für die Hosts, Repositorys und Profile festlegen.

## Über diese Aufgabe

Sie müssen sicherstellen, dass Sie die gleichen Benutzeranmeldeinformationen für das Repository, den Profilhost und das Profil festlegen, das Sie zuvor angegeben haben. Beim Festlegen der Benutzeranmeldeinformationen wird eine verschlüsselte Anmeldedatei erstellt.

Die Anmeldedatei befindet sich unter C:\Documents and Settings\Administrator\Application Data\NetApp\smsap\3.3.0.

Führen Sie in der grafischen Benutzeroberfläche von SnapManager (GUI) die folgenden Schritte aus, wenn unter "Repositories" kein Repository vorhanden ist:

#### Schritte

- 1. Klicken Sie auf **Tasks** > **vorhandenes Repository hinzufügen**, um ein vorhandenes Repository hinzuzufügen.
- 2. Führen Sie die folgenden Schritte durch, um die Anmeldeinformationen für das Repository festzulegen:
  - a. Klicken Sie mit der rechten Maustaste auf das Repository und wählen Sie Öffnen.
  - b. Im Repository Credentials Authentication Geben Sie die Benutzeranmeldeinformationen ein.
- 3. Führen Sie die folgenden Schritte durch, um die Anmeldeinformationen für den Host festzulegen:
  - a. Klicken Sie mit der rechten Maustaste auf den Host unter dem Repository und wählen Sie Öffnen.
  - b. Im Host Credentials Authentication Geben Sie die Benutzeranmeldeinformationen ein.
- 4. Führen Sie die folgenden Schritte durch, um die Anmeldeinformationen für das Profil festzulegen:
  - a. Klicken Sie mit der rechten Maustaste auf das Profil unter dem Host und wählen Sie Öffnen.
  - b. Im Profile Credentials Authentication Geben Sie die Benutzeranmeldeinformationen ein.

#### Copyright-Informationen

Copyright © 2024 NetApp. Alle Rechte vorbehalten. Gedruckt in den USA. Dieses urheberrechtlich geschützte Dokument darf ohne die vorherige schriftliche Genehmigung des Urheberrechtsinhabers in keiner Form und durch keine Mittel – weder grafische noch elektronische oder mechanische, einschließlich Fotokopieren, Aufnehmen oder Speichern in einem elektronischen Abrufsystem – auch nicht in Teilen, vervielfältigt werden.

Software, die von urheberrechtlich geschütztem NetApp Material abgeleitet wird, unterliegt der folgenden Lizenz und dem folgenden Haftungsausschluss:

DIE VORLIEGENDE SOFTWARE WIRD IN DER VORLIEGENDEN FORM VON NETAPP ZUR VERFÜGUNG GESTELLT, D. H. OHNE JEGLICHE EXPLIZITE ODER IMPLIZITE GEWÄHRLEISTUNG, EINSCHLIESSLICH, JEDOCH NICHT BESCHRÄNKT AUF DIE STILLSCHWEIGENDE GEWÄHRLEISTUNG DER MARKTGÄNGIGKEIT UND EIGNUNG FÜR EINEN BESTIMMTEN ZWECK, DIE HIERMIT AUSGESCHLOSSEN WERDEN. NETAPP ÜBERNIMMT KEINERLEI HAFTUNG FÜR DIREKTE, INDIREKTE, ZUFÄLLIGE, BESONDERE, BEISPIELHAFTE SCHÄDEN ODER FOLGESCHÄDEN (EINSCHLIESSLICH, JEDOCH NICHT BESCHRÄNKT AUF DIE BESCHAFFUNG VON ERSATZWAREN ODER -DIENSTLEISTUNGEN, NUTZUNGS-, DATEN- ODER GEWINNVERLUSTE ODER UNTERBRECHUNG DES GESCHÄFTSBETRIEBS), UNABHÄNGIG DAVON, WIE SIE VERURSACHT WURDEN UND AUF WELCHER HAFTUNGSTHEORIE SIE BERUHEN, OB AUS VERTRAGLICH FESTGELEGTER HAFTUNG, VERSCHULDENSUNABHÄNGIGER HAFTUNG ODER DELIKTSHAFTUNG (EINSCHLIESSLICH FAHRLÄSSIGKEIT ODER AUF ANDEREM WEGE), DIE IN IRGENDEINER WEISE AUS DER NUTZUNG DIESER SOFTWARE RESULTIEREN, SELBST WENN AUF DIE MÖGLICHKEIT DERARTIGER SCHÄDEN HINGEWIESEN WURDE.

NetApp behält sich das Recht vor, die hierin beschriebenen Produkte jederzeit und ohne Vorankündigung zu ändern. NetApp übernimmt keine Verantwortung oder Haftung, die sich aus der Verwendung der hier beschriebenen Produkte ergibt, es sei denn, NetApp hat dem ausdrücklich in schriftlicher Form zugestimmt. Die Verwendung oder der Erwerb dieses Produkts stellt keine Lizenzierung im Rahmen eines Patentrechts, Markenrechts oder eines anderen Rechts an geistigem Eigentum von NetApp dar.

Das in diesem Dokument beschriebene Produkt kann durch ein oder mehrere US-amerikanische Patente, ausländische Patente oder anhängige Patentanmeldungen geschützt sein.

ERLÄUTERUNG ZU "RESTRICTED RIGHTS": Nutzung, Vervielfältigung oder Offenlegung durch die US-Regierung unterliegt den Einschränkungen gemäß Unterabschnitt (b)(3) der Klausel "Rights in Technical Data – Noncommercial Items" in DFARS 252.227-7013 (Februar 2014) und FAR 52.227-19 (Dezember 2007).

Die hierin enthaltenen Daten beziehen sich auf ein kommerzielles Produkt und/oder einen kommerziellen Service (wie in FAR 2.101 definiert) und sind Eigentum von NetApp, Inc. Alle technischen Daten und die Computersoftware von NetApp, die unter diesem Vertrag bereitgestellt werden, sind gewerblicher Natur und wurden ausschließlich unter Verwendung privater Mittel entwickelt. Die US-Regierung besitzt eine nicht ausschließliche, nicht übertragbare, nicht unterlizenzierbare, weltweite, limitierte unwiderrufliche Lizenz zur Nutzung der Daten nur in Verbindung mit und zur Unterstützung des Vertrags der US-Regierung, unter dem die Daten bereitgestellt wurden. Sofern in den vorliegenden Bedingungen nicht anders angegeben, dürfen die Daten ohne vorherige schriftliche Genehmigung von NetApp, Inc. nicht verwendet, offengelegt, vervielfältigt, geändert, aufgeführt oder angezeigt werden. Die Lizenzrechte der US-Regierung für das US-Verteidigungsministerium sind auf die in DFARS-Klausel 252.227-7015(b) (Februar 2014) genannten Rechte beschränkt.

#### Markeninformationen

NETAPP, das NETAPP Logo und die unter http://www.netapp.com/TM aufgeführten Marken sind Marken von NetApp, Inc. Andere Firmen und Produktnamen können Marken der jeweiligen Eigentümer sein.